# IPMATE FT3000R-ST対応

# Windows®98/Windows®98 SecondEditionから Windows®2000への アップグレードに対応した IPMATE FT3000R-ST ドライバの更新手順について

2000年11月

#### <はじめに>

このたびは、IPMATE FT3000R をお買い求め頂き誠にありがとうございます。

本書では IPMATE FT3000R-ST を Windows<sup>®</sup>98, および Windows<sup>®</sup>98SecondEdition でご利用頂いてい たお客様が、パソコンの OS を Windows<sup>®</sup>2000 にアップグレードする場合の、ネットワークドライバ の更新方法についてご説明しています。本書の手順を良くお読みになって、ドライバのインストー ルを行ってください。

・Windows®は、米国Microsoft Coporrationの米国およびその他の国における登録商標です。

ご注意ください:

IPMATE FT3000R-ST 用ドライバソフト(Version1.0)、および設定ユーティリティ (Version1.0)は、Windows®2000 に対応しておりません。

OSをアップグレードする前に、ドライバソフトおよび設定ユーティリティを削除してください。

### <ネットワークアダプタ、ドライバの削除手順>

1.続いてネットワークアダプタを削除します。

「スタート」 「設定」とポイントし、「コントロールパネル」クリックします。 [コントロールパネル] [ネットワーク]アイコンをダブルクリックします。

| 💀 գշտեղին 📃 🗖 🔀            |                                 |  |  |  |
|----------------------------|---------------------------------|--|--|--|
| │ ファイル(E) 編集(E) 表示(V)      | 移動(G) お気に入り(A) ヘルプ(H) 🌆         |  |  |  |
| ] ← · → · টা 档 袖 │ 从       |                                 |  |  |  |
| ] アドレス(י) 🐼 ביארי איין איי |                                 |  |  |  |
| 名前                         | 説明                              |  |  |  |
| 🍓 アプリケーションの追加と削除           | アプリケーションをセットアップし、ショートカットを作成します。 |  |  |  |
| 🦣 インターネット オプション            | インターネットの設定を変更します。               |  |  |  |
| キーボード                      | キーボードの設定を変更します。                 |  |  |  |
| 🐼 ゲーム コントローラ               | ゲームコントローラの設定を追加、削除、または変更します     |  |  |  |
| 当サウンド                      | コンピュータやアプリケーションのサウンドを設定します。     |  |  |  |
| 良システム                      | システムの基本情報を表示し、詳細設定を変更します。       |  |  |  |
| 🔊 デスクトップ テーマ               | 好みに合わせてコンピュータの設定を変更できます。        |  |  |  |
| ぷ プ テレフォニー                 | テレフォニー ドライバとダイヤル プロパティを設定します。   |  |  |  |
| 県 ネットワーク                   | ネットワークのハードウェアとソフトウェアを設定します。     |  |  |  |
| (第11-ドウェアの追加)              | システムに新しいハードウェアを追加します。           |  |  |  |
| パスワード                      | パスワードを変更し、セキュリティオブションを設定します。    |  |  |  |
| 🔁 フォント                     | コンピュータのフォントを表示、追加、削除します。        |  |  |  |
| 🔊 วฃン๖                     | プリンタの設定を追加、削除、変更します。            |  |  |  |
| גליד 🖉                     | マウスの設定を変更します。                   |  |  |  |
| <b>い</b> マルチメディア           | マルチメディア デバイスの設定を変更します。          |  |  |  |
|                            | Microsoft Outlook プロファイル        |  |  |  |
| キデム                        | 新しいモデムをインストールし、モデムの設定を変更します。    |  |  |  |
| ▲ 10                       |                                 |  |  |  |
| 1 個のオブジェクトを選択              |                                 |  |  |  |

2.「ネットワーク」画面から、ネットワークアダプタ「IPMATE FT3000R-ST」をクリックし、[削除] をクリックします。

| አットワーク                                               | ? × |  |  |  |
|------------------------------------------------------|-----|--|--|--|
| ネットワークの設定   識別情報   アクセスの制御                           |     |  |  |  |
|                                                      |     |  |  |  |
| 現在のネットリークコンホーネント(N):                                 |     |  |  |  |
| IPMATE FT3000R-ST                                    |     |  |  |  |
| ■ <b>〕</b> タシイヤルアッフ <sup>*</sup> アダ′フ <sup>*</sup> タ |     |  |  |  |
| TCP/IP -> IPMATE FT3000R-ST                          |     |  |  |  |
| る「TCP/IP → ダイヤルアッフ <sup>*</sup> アダブ <sup>*</sup> タ   |     |  |  |  |
| Microsoft ネットッーン共有リービス                               |     |  |  |  |
| 追加( <u>A</u> ) 削除(E) プロパティ(R)                        |     |  |  |  |
| 優先的にログオンするネットワーク(L):                                 |     |  |  |  |
| NetWare ネットワーク クライアント                                | ]   |  |  |  |
| ファイルとプリンタの共有(F)                                      |     |  |  |  |
|                                                      | .   |  |  |  |
| ネットワークアダプタは、コンピュータをネットワークに物理的に接続するハー                 |     |  |  |  |
| MJI/ J/MAC9.                                         |     |  |  |  |
|                                                      |     |  |  |  |
|                                                      |     |  |  |  |
| OK                                                   | n I |  |  |  |

- 3. 削除が完了し、「OK」ボタンを押すと、再起動の画面が出ますが「いいえ」をクリックします。
- 4.エクスプローラの表示設定を確認します。

[エクスプローラ] [表示] [フォルダオプション] [表示]タブをクリックします。

- 「すべてのファイルを表示する」をチェックします。
- 「登録されているファイルの拡張子は表示しない」にチェックされていたら、チェックをはず します。

| วสมพรี สวีวิยอว 🥂 🔀                                           |  |  |  |
|---------------------------------------------------------------|--|--|--|
| 全般 表示 ファイル タイプ                                                |  |  |  |
| - フォルダの表示                                                     |  |  |  |
| すべてのフォルダを同じ設定で表示できます。                                         |  |  |  |
| 現在のフォルダ設定使用(L) 全フォルダをリセット(E)                                  |  |  |  |
|                                                               |  |  |  |
| 詳細設定:                                                         |  |  |  |
| アイルとフォルダ     アイルとフォルダ     アイン ドライブの実的当て1 ボタッタツール バーに表示する      |  |  |  |
| □ すべて大文字の名前を使用する                                              |  |  |  |
| □ タイトル バーにファイルのパス名を表示する<br>□ フォルガとデフクトップの項目の詳細なポップアップで表示する    |  |  |  |
| □ クォルタとう スタトックの項目の統領をホックアックと表示する                              |  |  |  |
| □ 登録されているファイルの拡張子は表示しない □ ■ ■ ■ ■ ■ ■ ■ ■ ■ ■ ■ ■ ■ ■ ■ ■ ■ ■ |  |  |  |
| ◎ すべてのファイルを表示する                                               |  |  |  |
| ○ 隠しファイルとシステム ファイルを表示しない                                      |  |  |  |
|                                                               |  |  |  |
| 標準(に戻す(型)                                                     |  |  |  |
| OK キャンセル 適用(A)                                                |  |  |  |

5.ワイヤレスLANカードドライバファイルを検索して削除します。 [エクスプローラ] [ツール] [検索] [ファイルやフォルダ]をクリックします。 「ssc\*.vxd」を検索し、「sscardb.vxd」ファイルが検出されたら、メニューバーの[ファイル] [削 除]をクリックして、削除します。

| 🔕 検索:条件 = すべてのファイル                  |          |
|-------------------------------------|----------|
| ファイル(E) 編集(E) 表示(V) オブション(Q) ヘルプ(H) |          |
| 名前と場所 日付 その他                        |          |
|                                     | 検索開始の    |
| 名前(N): ssc*.vxd                     | 総て(2)    |
| 含まれる文字列( <u>C</u> ):                | 新しい条件(₩) |
| 探す場所(L): 🖃 Windows (C:)             | Q        |
| ✓ サブフォルダも探す(S) 参照(B)                | <b>`</b> |
|                                     |          |

6.続いて inf 情報ファイルを削除します。

「NTT\*.inf」を検索し、「NTTFT3000R.INF」ファイルが検出されたら、メニューバーの[ファイル] [削除]をクリックして、削除します。

| 🔕 検  | 索:条件 = ntt*.infと    | いうファイル名        |        |                |          |
|------|---------------------|----------------|--------|----------------|----------|
| 771. | ル(E) 編集(E) 表示       | ⊼₩ オブション@)     | ヘルプ(円) |                |          |
| 名    | 前と場所  日付   そ        | の他 ]           |        |                |          |
|      |                     |                |        |                | 検索開始①    |
| 名    | 3前( <u>N</u> ):     | ntt*.inf       |        | <b>•</b>       | 終了(2)    |
| 3    | はれる文字列( <u>C</u> ): |                |        |                | 新しい条件(W) |
| 挧    | 寝す場所(L):            | 🖃 Windows (C:) |        | •              |          |
|      | 🔽 サブフォ              | rルダも探す(S)      |        | 参照( <u>B</u> ) | <b>N</b> |
|      |                     |                |        |                |          |

7. 削除が完了したら、コンピュータを再起動します。

# <設定ユーティリティの削除手順>

1.[コントロールパネル] [アプリケーションの追加と削除]をクリックします

| 🔯 コントロール ハºネル                         |                                       |                 |
|---------------------------------------|---------------------------------------|-----------------|
| 」 ファイル(E) 編集(E) 表示(⊻)                 | 移動(G) お気に入り(A) ヘルプ(H)                 |                 |
| <b>← · → · ⊡</b> *a *a   )            |                                       |                 |
| ] アドレス(型) 🞯 コントロール パネル                | <u> </u>                              |                 |
|                                       | [ 説明 ] 🔺                              |                 |
| 🐔 Find Fast                           | Microsoft Find Fast (TM) 用インデックス作成ツール |                 |
| 🞬 LiveUpdate                          | Symantec LiveUpdateマネージャ              |                 |
| 🙀 ODBC データ ソース (32ビット)                | 32ビット ODBC データ ソースとドライバを保守します。        |                 |
| 卒 RealPlayer G2                       | Configures streaming media software   |                 |
| ■ アプリケーションの追加と削除                      | アプリケーションをセットアップし、ショートカットを作成します。       |                 |
| 🖓 インターネット オプション                       | インターネットの設定を変更します。                     |                 |
| 二 キーボード                               | キーボードの設定を変更します。                       |                 |
| 🐼 ゲーム コントローラ                          | ゲームコントローラの設定を追加、削除、または変更します           |                 |
| <b>1</b> ● サウンド                       | コンピュータやアプリケーションのサウンドを設定します。           | こ注思ください:        |
| システム                                  | システムの基本情報を表示し、詳細設定を変更します。             |                 |
| 🔊 デスクトップ テーマ                          | 好みに合わせてコンピュータの設定を変更できます。              | お使いのコンピュータの設定に  |
|                                       | テレフォニー ドライバとダイヤル プロパティを設定します。         |                 |
| 夏季ネットワーク                              | ネットワークのハードウェアとソフトウェアを設定します。           | より、画面の表示形式かこの説明 |
| 、 、 、 、 、 、 、 、 、 、 、 、 、 、 、 、 、 、 、 | システムに新しいハードウェアを追加します。                 | 書と異なる場合があります。   |
|                                       | パスワードを変更し、セキュリティ オブションを設定します。         |                 |
| 27オント                                 | コンピュータのフォントを表示、追加、削除します。              |                 |
| <b>アリン</b> タ                          | プリンタの設定を追加、削除、変更します。                  |                 |
|                                       |                                       |                 |
| 1 個のオブジェクトを選択                         |                                       |                 |

2.FT3000Rを選択し、「追加と削除」ボタンをクリックします。

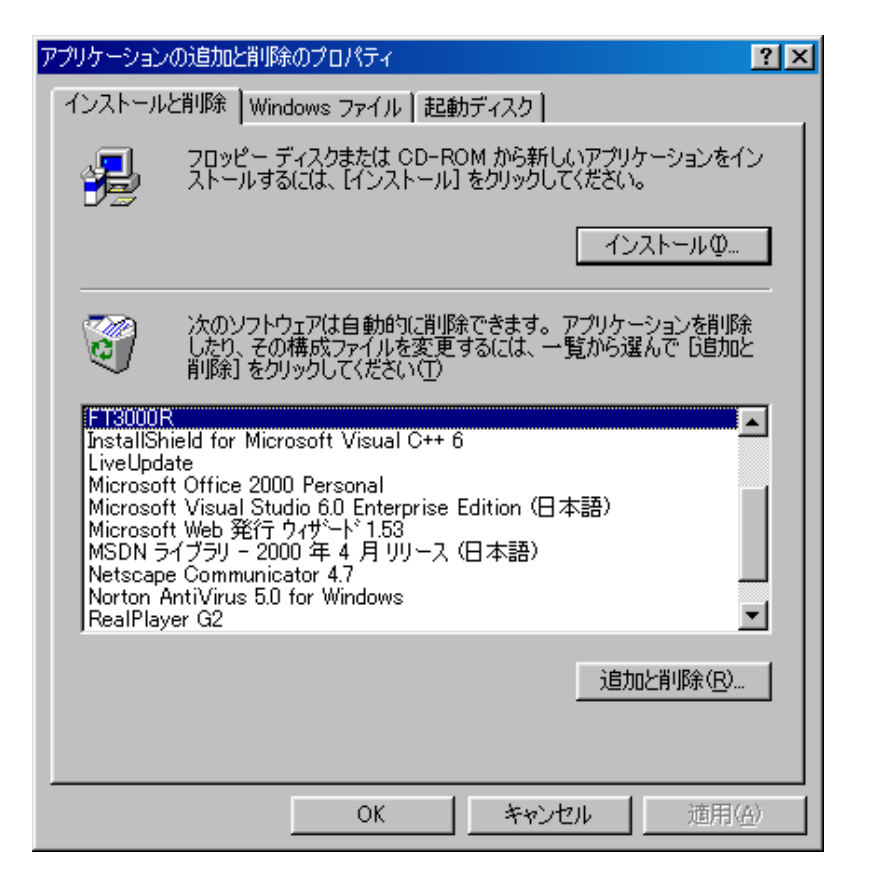

3.「アンインストール完了」の画面が表示されたら「OK」ボタンを押します。

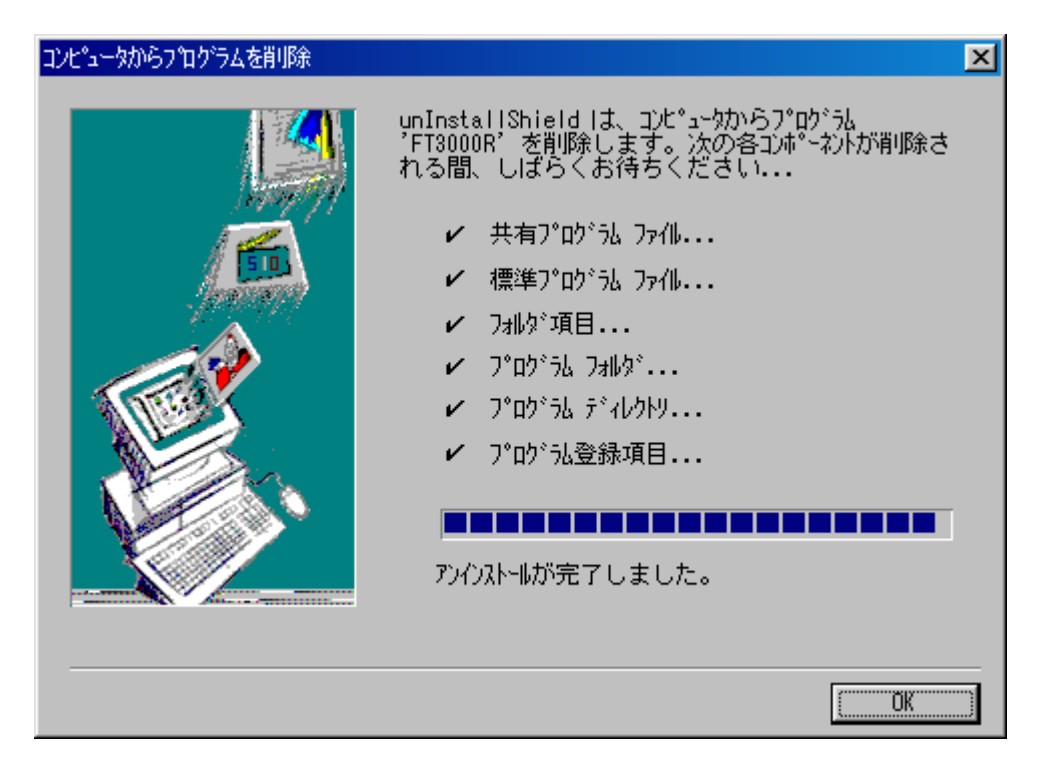

以上で、Version1.0のドライバ、設定ユーティリティが削除されました。

0Sのアップグレード後は、新ドライバ、設定ユーティリティのインストール手順書に従って、新し いドライバと設定ユーティティ Windows2000対応 Version2.0をインストールしてください。